# **Carnet de notes**

Le carnet de notes est constitué d'éléments de note ayant été recueillies depuis le résultat des différentes évaluations dans un espace de cours.

Il permet de les visualiser, les modifier mais également de les organiser en catégories, en enfin d'effectuer les calculs totaux de diverses manières.

Pour y accéder depuis l'affichage de son espace de cours, il suffit de cliquer dans le menu horizontal en haut de l'espace de cours sur **notes**.

| Cours                                                               | Param  | ètres Participants Notes F                                                                  | Rapports Plus ~                                                                                                    |                                                                          |                                                                                                    |                                                                                                    |                                                                                                    |
|---------------------------------------------------------------------|--------|---------------------------------------------------------------------------------------------|----------------------------------------------------------------------------------------------------|--------------------------------------------------------------------------|----------------------------------------------------------------------------------------------------|----------------------------------------------------------------------------------------------------|----------------------------------------------------------------------------------------------------|
| apport de l'évalua                                                  | teur ~ |                                                                                             |                                                                                                    |                                                                          |                                                                                                    |                                                                                                    |                                                                                                    |
| apport de l'évaluato<br>ous les participants 2<br>énom Tout A B C D |        | H I J K L M N O P Q                                                                         | R S T U V W                                                                                                    | X Y Z                                                                    |                                                                                                    |                                                                                                    |                                                                                                    |
| and a familla                                                       |        |                                                                                             |                                                                                                    |                                                                          |                                                                                                    |                                                                                                    |                                                                                                    |
| om de ramille Tout A B                                              | C D E  | F G H I J K L M N O                                                                         | P Q R S T U                                                                                                    | V W X Y Z                                                                |                                                                                                    |                                                                                                    |                                                                                                    |
| om de ramille Tout A B                                              | C D E  | F G H I J K L M N O                                                                         | P Q R S T U                                                                                                    | v w x y z                                                                | <b>†</b> 0 <b>è</b>                                                                                                    |                                                                                                    |                                                                                                    |
| Nom de famille 🔷 / Prénom                                           | C D E  | E F G H I J K L M N O                                                                       | P Q R S T U Y                                                                                                    | V W X Y Z                                                                | $\begin{array}{c} \textcircled{\bullet} & \textcircled{\bullet} \\ \hline & \textcircled{\bullet} \\ \hline \\ \hline \\ \hline \\ \hline \\ \hline \\ \hline \\ \hline \\ \hline \\ \hline \\ $                                                                                                    | ₽ <mark>Devoir n°1</mark> ≑ 🖋                                                                                                    | 🖨 Devoir n°2 🗢 🖋                                                                                                    |
| Nom de famille 🔺 / Prénom                                           | C D E  | E F G H I J K L M N O                                                                       | P Q R S T U 1                                                                                                    | V W X Y Z<br>Adresse de courriel<br>Commandes                            | t O D D Course of the second second | Devoir n°1 ≑ 🖋<br>✿ ֎ 🎍                                                                                                    | <ul> <li>Devoir n°2 ÷ </li> <li>A </li> <li>A </li> <l< td=""></l<></ul> |
| Nom de famille A B                                                  |        | F     G     H     I     J     K     L     M     N     O                                     | P Q R S T U 1                                                                                                    | V W X Y Z<br>Adresse de courriel<br>Commandes<br>55000908@etu.unicaen.fr |                                                                                                    | Devoir n°1 +      *                                                                                                    | <ul> <li>Devoir n°2 ÷ </li> <li></li></ul>                                                                                                    |
| Nom de famille A B<br>Nom de famille A / Prénom                     |        | F         G         H         I         J         K         L         M         N         O | P         Q         R         S         T         U         1           Numéro d'identification         S5000908         S5000907         S5000907 </td <td>V W X Y Z<br/>Adresse de courriel<br/>Commandes<br/>55000907@etu.unicaen.fr</td> <td></td> <td>Devoir n*1 ÷         ✓           ↓         ✓         ▲           ↓         ✓         ▲           ↓         ✓         ▲           ↓         ✓         ▲           ↓         ✓         ▲           ↓         ↓         ↓           ↓         ↓         ↓           ↓         ↓         ↓           ↓         ↓         ↓</td> <td><ul> <li>Devoir n°2 ◆ </li> <li>✓ </li> <li>✓ </li></ul></td> | V W X Y Z<br>Adresse de courriel<br>Commandes<br>55000907@etu.unicaen.fr |                                                                                                    | Devoir n*1 ÷         ✓           ↓         ✓         ▲           ↓         ✓         ▲           ↓         ✓         ▲           ↓         ✓         ▲           ↓         ✓         ▲           ↓         ↓         ↓           ↓         ↓         ↓           ↓         ↓         ↓           ↓         ↓         ↓ | <ul> <li>Devoir n°2 ◆ </li> <li>✓ </li> <li>✓ </li></ul>                                                                                                    |

# Affichage

L'affichage dans le "rapport de l'évaluateur" est organisé en différentes colonnes :

- 1. une colonne pour chaque activité notée
- 2. une colonne pour la note globale du cours

Ces colonnes peuvent être triées (en cliquant sur les flèches en haut de la colonne).

On peut choisir les activités qui entrent en compte dans le calcul de la note globale du cours : voir Configurer le calcul de la note du cours

L'affichage des notes de chaque activité est tributaire des réglages réalisés dans les activités concernées.

- Si par exemple une activité est réglée pour la que la note obtenue soit la moyenne des tentatives, ce sera la moyenne qui sera affichée pour cette activité.
- Si l'activité est réglée pour ne prendre en compte que la note la plus haute des tentatives, seule la note la plus haute remontera dans le carnet de notes

### Voir le tutoriel Découvrir les principaux paramétrages avancés d'un test

Plusieurs options d'affichage sont disponibles :

| Affichage                            |    |                                                          |   |   |   |    |   |   |          |   |   |              |   |   |           |   |   |   |   |
|--------------------------------------|----|----------------------------------------------------------|---|---|---|----|---|---|----------|---|---|--------------|---|---|-----------|---|---|---|---|
| Rapport de l'évaluateur              |    |                                                          |   |   |   |    |   |   |          |   |   |              |   |   |           |   |   |   |   |
| Historique d'évaluation              | ٦. |                                                          |   |   |   |    |   |   |          |   |   |              |   |   |           |   |   |   |   |
| Rapport d'objectifs                  |    |                                                          | ĸ | 1 | м | N  | 0 | P | 0        | D | c | т            |   | v | w         | × | v | 7 |   |
| Rapport d'ensemble                   | ÷  |                                                          | ~ |   |   |    | Ŭ |   | ¥        | n | 2 |              | Ŭ | • |           | ^ |   | - |   |
| lubrics report                       | G  | н                                                        | 1 | J | к | L. | м | N | 0        | Ρ | Q | R            | s | т | U         | v | W | х | Y |
| Affichage simplifié                  |    |                                                          |   |   |   |    |   |   |          |   |   |              |   |   |           |   |   |   |   |
| Résumé des notes                     |    |                                                          |   |   |   |    |   |   |          |   |   |              |   |   |           |   |   |   |   |
| apport du participant                |    |                                                          |   |   |   |    |   |   |          |   |   |              |   |   |           |   |   |   |   |
| Réglages                             |    | d'utilisateur (Compte Numérique) Numéro d'identification |   |   |   |    |   |   |          |   | A | Adresse de o |   |   |           |   |   |   |   |
| Configuration du carnet de notes     |    |                                                          |   |   |   |    |   |   |          |   |   |              |   |   |           |   |   |   |   |
| Réglages des notes du cours          |    | 0908                                                     |   |   |   |    |   |   | 55000908 |   |   |              |   | 5 | 55000908@ |   |   |   |   |
| Préférences: Rapport de l'évaluateur |    |                                                          |   |   |   |    |   |   |          |   |   |              |   |   |           |   |   |   |   |
| Plus                                 |    | 0907                                                     |   |   |   |    |   |   | 55000907 |   |   |              |   | 5 | 55000907@ |   |   |   |   |
| Barèmes                              |    |                                                          |   |   |   |    |   |   |          |   |   |              |   |   |           |   |   |   | M |
| Objectifs                            |    |                                                          |   |   |   |    |   |   |          |   |   |              |   |   |           |   |   |   |   |
| Notes lettres                        |    |                                                          |   |   |   |    |   |   |          |   |   |              |   |   |           |   |   |   |   |
| Importer                             |    |                                                          |   |   |   |    |   |   |          |   |   |              |   |   |           |   |   |   |   |
| iporeer                              |    |                                                          |   |   |   |    |   |   |          |   |   |              |   |   |           |   |   |   |   |
| orter                                |    |                                                          |   |   |   |    |   |   |          |   |   |              |   |   |           |   |   |   |   |

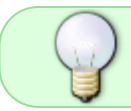

Tutoriel vidéo "Prise en main du carnet de notes" https://www.youtube.com/watch?v=ZR4AvpD3bVA

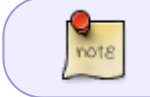

Pour plus de détails sur le carnet de notes, visiter la documentation Moodle à ce sujet : https://docs.moodle.org/3x/fr/Carnet\_de\_notes

### Non remontée d'une note dans le carnet de notes

Au cas où les notes d'un étudiant ne seraient pas remontées dans le carnet de notes (alors qu'il a bien reçu une note dans une activité donnée), il faut d'abord :

- 1. Vérifier la cause (par exemple le compte de l'étudiant pourrait avoir été désactivé puis réactivé...etc)
- 2. Effectuer un recalcul global pour l'activité en question, ce qui aura pour

#### From: https://webcemu.unicaen.fr/dokuwiki/ - CEMU

Permanent link: https://webcemu.unicaen.fr/dokuwiki/doku.php?id=moodle4:carnet\_de\_notes&rev=1689857400

Last update: 20/07/2023 14:50

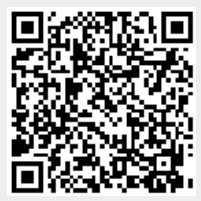